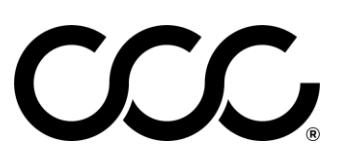

# **CCC<sup>®</sup> Workflow Claims Management – Search for Appraiser**

#### Overview Thi

This job aid explains:

- How to use the Search for Appraiser field in CCC<sup>®</sup> Workflow Claims Management.
- How to add Search Results Columns.
- How to create a Private Search in the CCC Portal.
- **Note**: This functionality is used on the Assignment Entry screen when you first assign a claim to an appraiser, and when you reassign a claim.

#### Search for Appraiser

In this example, we use the **Find Claims by Appraiser** search. A Private Search can be created for any of the Searches available in the CCC Portal.

| Step |                                                                                                    |                                                                                                    | Action                                     |                |              |                 |  |  |
|------|----------------------------------------------------------------------------------------------------|----------------------------------------------------------------------------------------------------|--------------------------------------------|----------------|--------------|-----------------|--|--|
| 1    | From the CCC Portal Home Page, click the <b>Search</b> icon, which is located on the upper right area of the page. |                                                                                                    |                                            |                |              |                 |  |  |
|      |                                                                                                    | ATION<br>S INC.                                                                                                    | CCC Portal Welcome,                        |                | * Q          | <b>0</b> 0      |  |  |
|      | Quick Search for Claim Folders<br>Claim Reference ID:                                                              |                                                                                                    | My Work                                    |                |              |                 |  |  |
|      | Search for older cla                                                                                               | im Clear Search                                                                                                    | Worklist Name<br>Files to Review - AL,AR   | <b>Total</b>   | Overdue      |                 |  |  |
| 2    | Next,                                                                                                    | SERVICES INC.                                                                                                    | Search Criteria                            |                |              | <b># 0</b> (    |  |  |
|      | Find                                                                                                    | Search Options<br>View Options<br>Worklists                                                                                                    | Find Claims by Appraiser                   | _              | _            | *Required Field |  |  |
|      | Claims by<br>Appraiser                                                                                             | Claims Requiring Valuation Request<br>Owner Obtained Estimate<br>Public Searches                                                                                                 | Files Received  Date Range* Specific Dates | Number of Days | Last 7 Days* |                 |  |  |
|      | link.                                                                                                    | Claim Folders By Owner<br>Claim Folders By Vehicle<br>Claims to Manage<br>Find Claims by Appraiser<br>Find Claims by Appraiser<br>Find Reinspection Assignment by<br>Reinspector | Files Received<br>Find Claims by           | Appra          | iser         | Action          |  |  |
|      |                                                                                                    | Quick Search for Claim Folders<br>Repairs to Manage<br>Open Shop Assignment Search<br>Private Searches<br>My Search                                                              |                                            |                |              | Clear Search    |  |  |
|      |                                                                                                    |                                                                                                    |                                            |                |              |                 |  |  |

Continued on next page

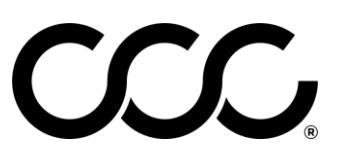

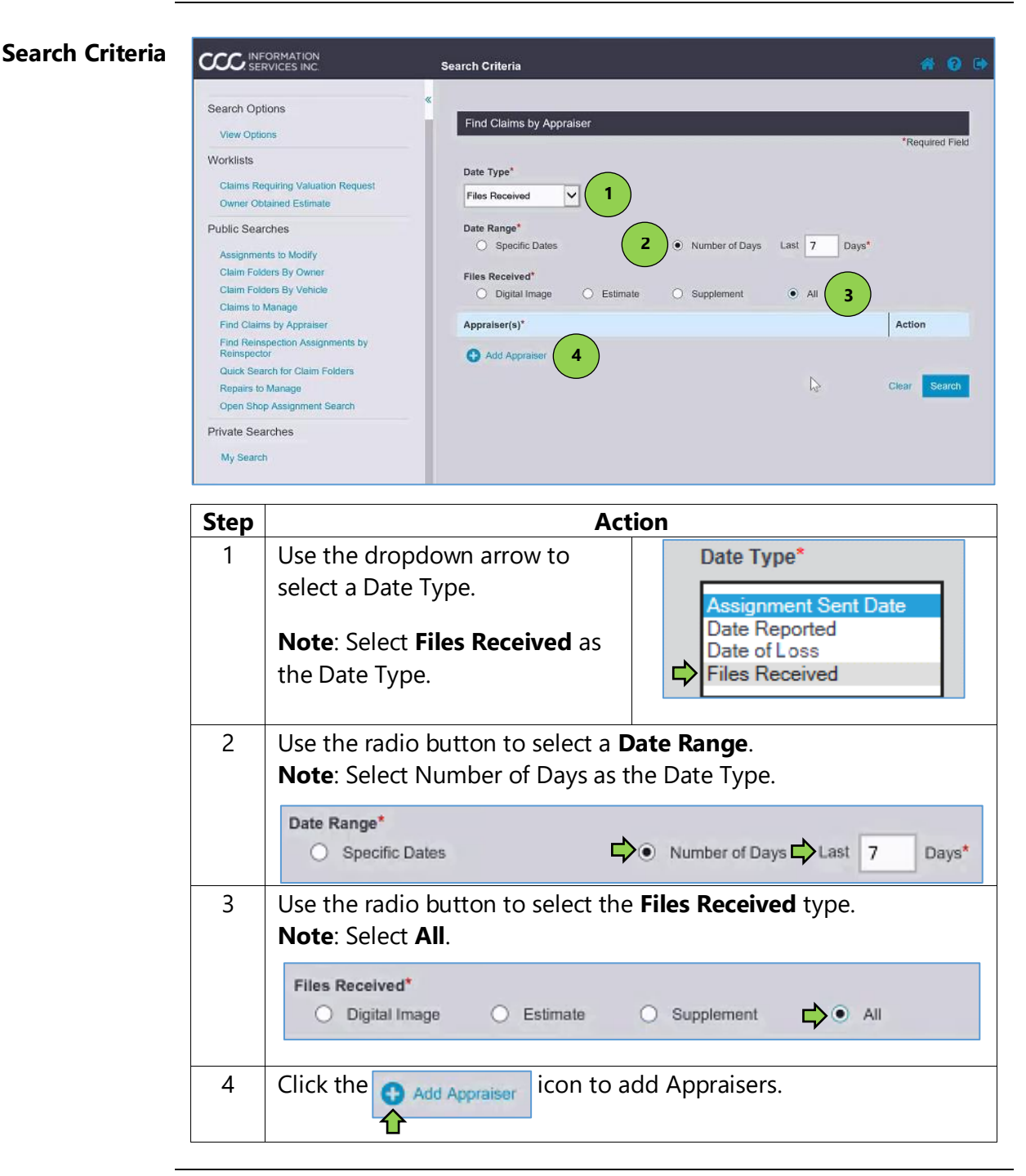

2

Continued on next page

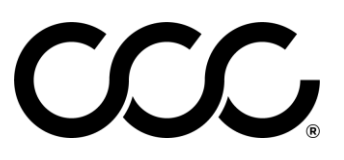

# CCC<sup>®</sup> Workflow Claims Management – Search for Appraiser,

Continued

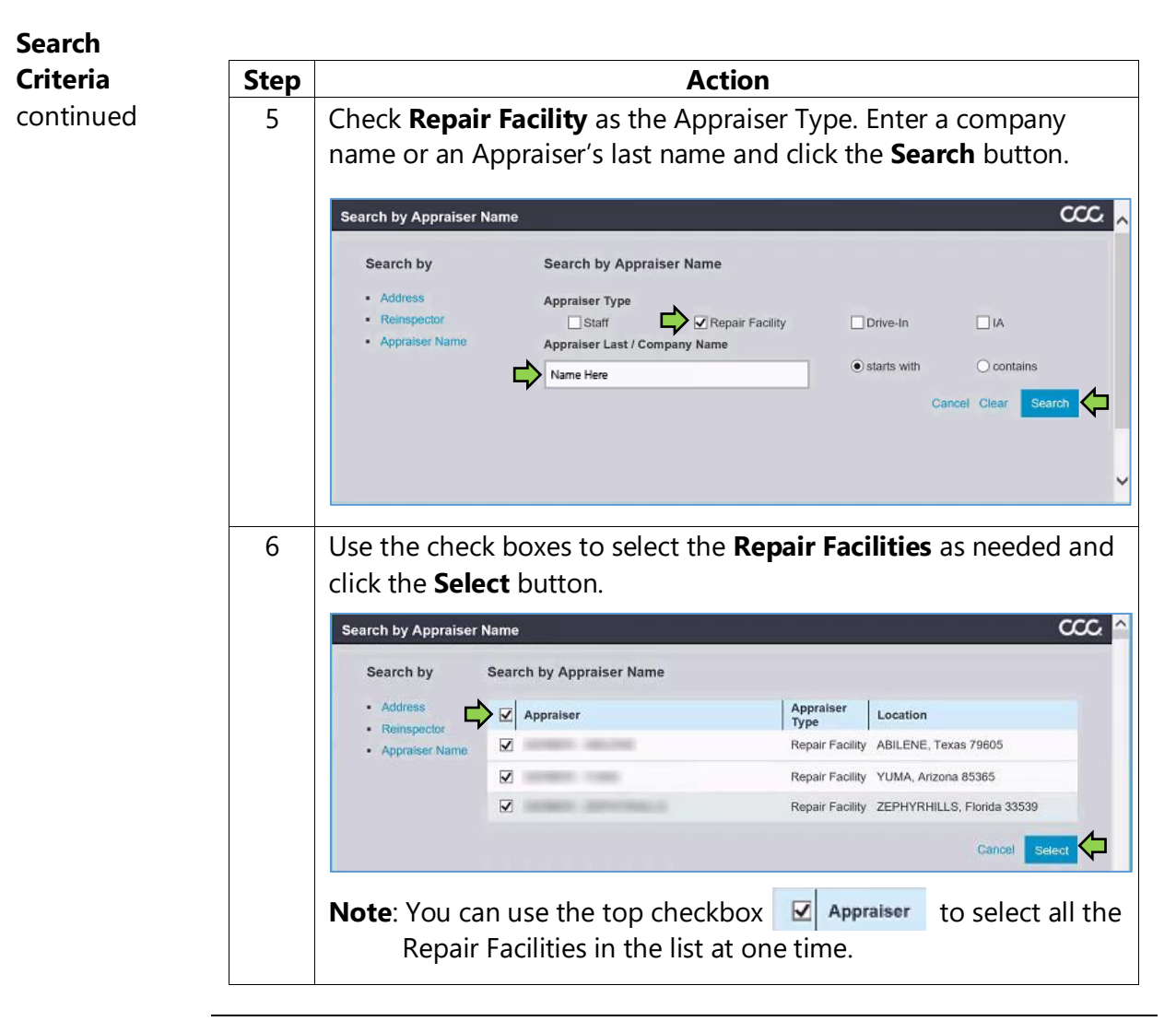

Continued on next page

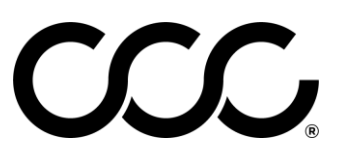

Continued

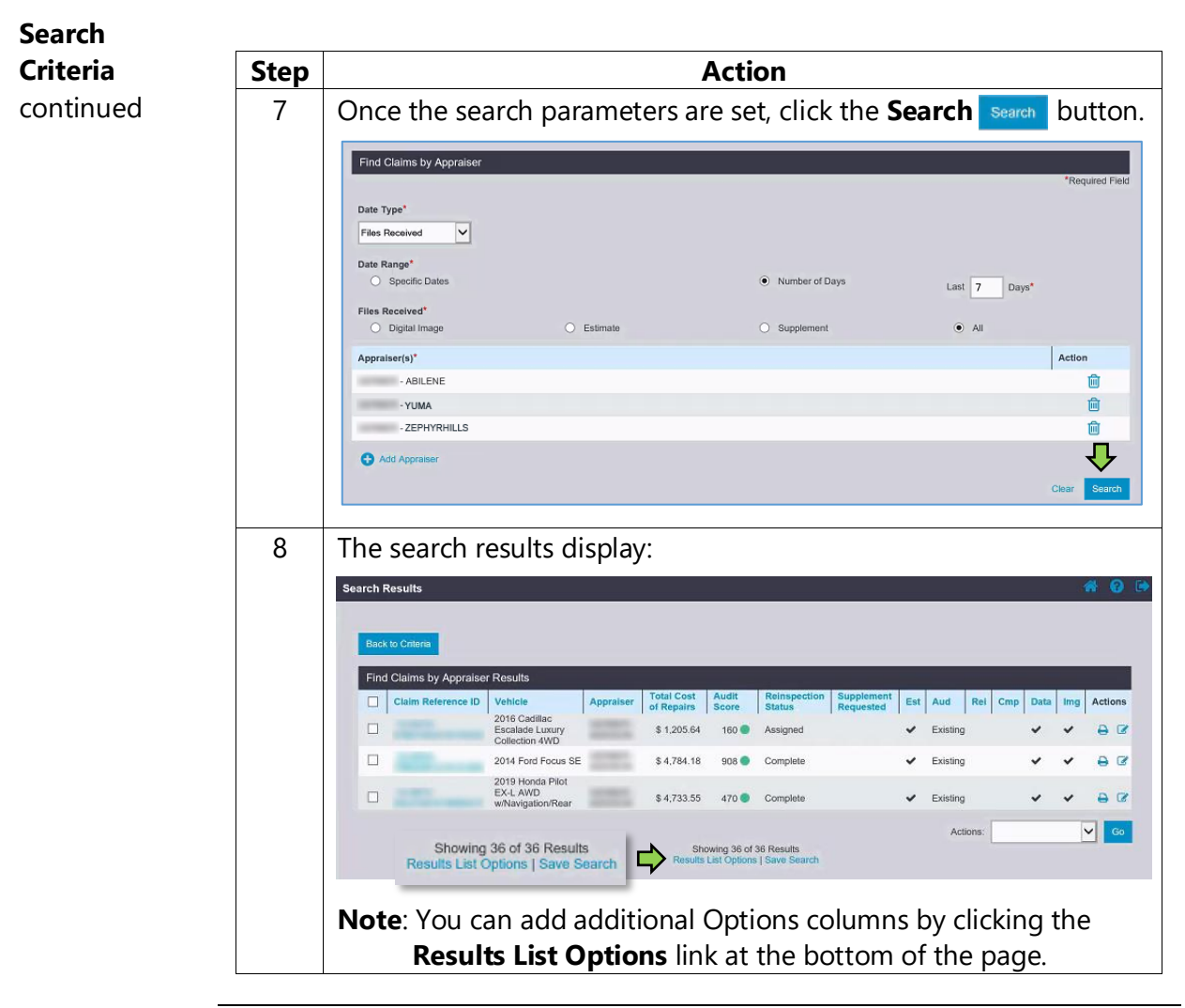

Continued on next page

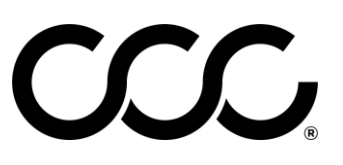

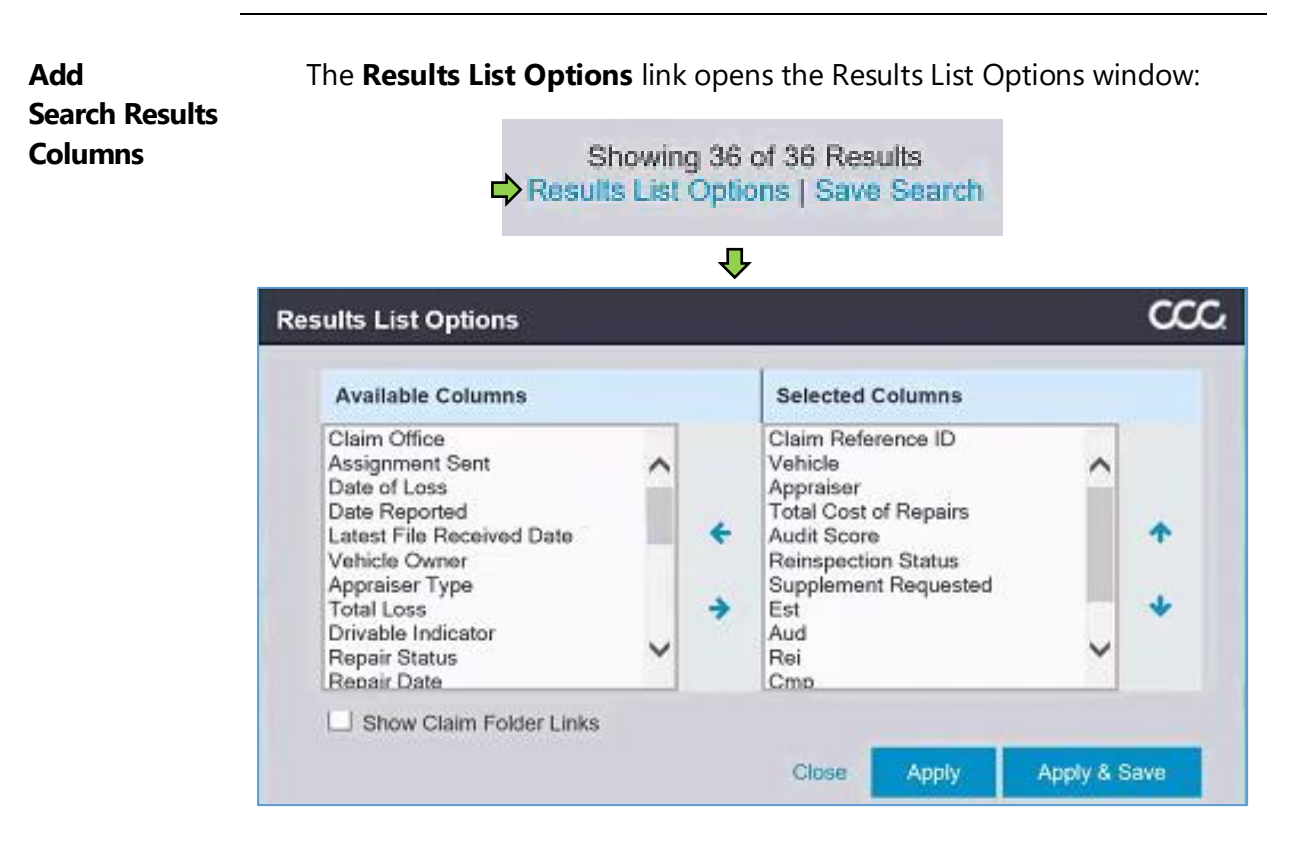

Continued on next page

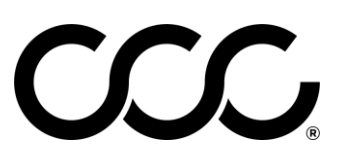

| Add                  |      |                                                                                                    |                                                                                                    |  |  |
|----------------------|------|----------------------------------------------------------------------------------------------------|----------------------------------------------------------------------------------------------------|--|--|
| Search Results       | Step | Action                                                                                                    |                                                                                                    |  |  |
| Columns<br>continued | 1    | To add a column, select an<br>option from the <b>Available</b><br><b>Columns</b> list on the left side of<br>the window, and then click on<br>the right-facing arrow to move<br>it to the <b>Selected Columns</b><br>list. In this example, we've<br>chosen <b>Latest File Received</b><br><b>Date</b> . | Available Columns       Selected Columns         Chair Office       Selected Columns         Chair Office       Chair Office         Date of Loss       Chair Office         Date of Loss       Approx         Date of Loss       Approx         Date of Loss       Approx         Date of Loss       Approx         Date of Loss       Approx         Date of Loss       Approx         Date of Loss       Approx         Date of Loss       Approx         Date of Loss       Approx                                                                                                    |  |  |
|                      | 2    | The new option appears as the<br>last in the list. While selected,<br>use the up-arrow to move its<br>position to below the first<br>option at the top of the list.<br>The list order designates<br>where the columns will appear.                                                                       | Results List Options       Valiable Columns       Profile cost       Profile cost       Ottable Indicator       Profile cost       Ottable Indicator       Profile cost       Profile cost       Ottable Indicator       Re-Rei Toda Cost of Repairs       Re-Rei Toda Cost of Repairs       Re-Rei Toda Cost of Repairs       Re-Rei Toda Cost of Repairs       Re-Rei Toda Cost of Repairs       Re-Rei Toda Cost of Repairs       Re-Rei Toda Cost of Repairs       Re-Rei Toda Cost of Repairs       Re-Rei Toda Cost of Repairs       Re-Rei Toda Cost of Repairs       Re-Rei Toda Cost of Repairs       Re-Rei Toda Cost of Repairs       Re-Rei Toda Cost of Repairs       Rei Cost of Repairs       Rei Cost of Repairs |  |  |
|                      |      | The option at the top of the<br>list displays as the first column<br>from the left. Move the<br>selected option below it and<br>the option will display as the<br>second column from the left.<br>To finish, click on the <b>Apply &amp;</b><br><b>Save</b> button.                                      | Results List Options       Variable Column       Variable Column       Option Is and the Indiants       Option Is and the Indiants       Result Column Fragering       Result Column Fragering       Result Column Fragering       Result Column Fragering       Result Column Fragering       Result Column Fragering       Schere Column Fragering       Schere Column Fragering       Construction       Apply       Apply       Apply       Apply                                                                                                    |  |  |

Continued on next page

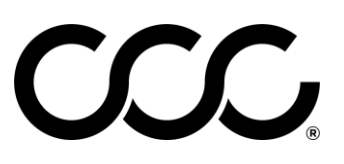

| Search Results           | Step | Action                                                                                                    |  |  |  |  |  |
|--------------------------|------|----------------------------------------------------------------------------------------------------|--|--|--|--|--|
| <b>Columns</b> continued | 3    | You can now sort your results by the <b>Latest File Received Date</b> , which appears as the second column from the left.                                                                                                    |  |  |  |  |  |
|                          |      | Search Results                                                                                                    |  |  |  |  |  |
|                          |      | Claim Reference ID     File<br>Received<br>Date *     Vehicle     Appraiser     Total Cost<br>of Repairs     Audit     Reinspection<br>Status     Supplement<br>Requested     Ext     Aud     Rei     Cmp     Data     Img     Actions       2016 Cr2016 Cr |  |  |  |  |  |
|                          |      | 2019 Fraction Floor Plot and Plot EX-LAVEX.LAVED State \$4,733.55 47.0 Complete \$\$\$Existing \$\$\$ 2019 Honda Plot EX-LAVEX.LAVED \$\$4,733.55 47.0 Complete \$\$\$\$Existing \$\$\$\$Existing \$\$\$\$                                                                                                    |  |  |  |  |  |
|                          |      | Actions: Go<br>Showing 36 of 36 Results<br>Results Lat Options   Save Search                                                                                                    |  |  |  |  |  |
|                          |      | Note:<br>The Reinspection Status column Reinspection indicates the current status of the claim within the reinspection process (for example, Assigned or Completed).                                                                                                    |  |  |  |  |  |
|                          |      | If the Supplement Requested column Requested is checked, indicates that <b>a supplement has been requested</b> for this clai                                                                                                    |  |  |  |  |  |

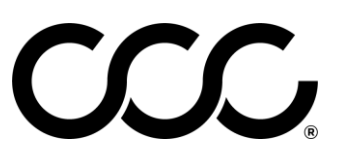

| Save a Private<br>Search | 1 | To save this as a <b>Private Search</b> , click on the <b>Save Search</b> link                                                                                                    |  |  |  |
|--------------------------|---|----------------------------------------------------------------------------------------------------|--|--|--|
|                          |   | Showing 36 of 36 Results<br>Results List Options   Save Search                                                                                                    |  |  |  |
|                          |   | Search Results 🔗 🚱 🚺                                                                                                    |  |  |  |
|                          |   | Find Claims by Appraiser Results         Claim Reference ID       Lifest<br>File       Appraiser       Total Cost<br>of Repuirs       Audit<br>Score       Reinspection       Supplement<br>Requested       Est       Aud       Rei       Cmp       Data       Img       Actions         Claim Reference ID       DEt *       2016 Cr2016 Cadillac<br>Escalade Exatlade Lxurry<br>Collectic Celection MVD       \$ 1,205.64       160 * Assigned       ✓       ✓       Existing       ✓       ✓ $\bigcirc$ $\bigcirc$ < |  |  |  |
|                          |   | 2019 Hc2019 Hc2019 Honda Pilot<br>EX-L AREXL, AVD<br>wNavig wNavigation/Rear \$4733.55 470 © Complete ✓ Existing ✓ ↔ A Ctions.<br>Showing 36 of 36 Results<br>Results Let Options [ Save Search                                                                                                    |  |  |  |
|                          |   | The Save Search window will display:                                                                                                    |  |  |  |
|                          |   | Search Name* Select Search Name Enter New Search Name                                                                                                    |  |  |  |
|                          |   | My Repair Facilities × Include in Saved Search*  Entered Criteria                                                                                                    |  |  |  |
|                          |   | Search Criteria                                                                                                    |  |  |  |
|                          |   | Results List Options  Close Save                                                                                                    |  |  |  |
|                          |   |                                                                                                    |  |  |  |

Continued on next page

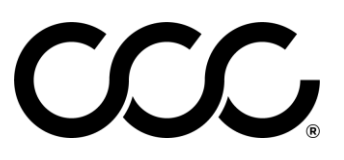

Continued

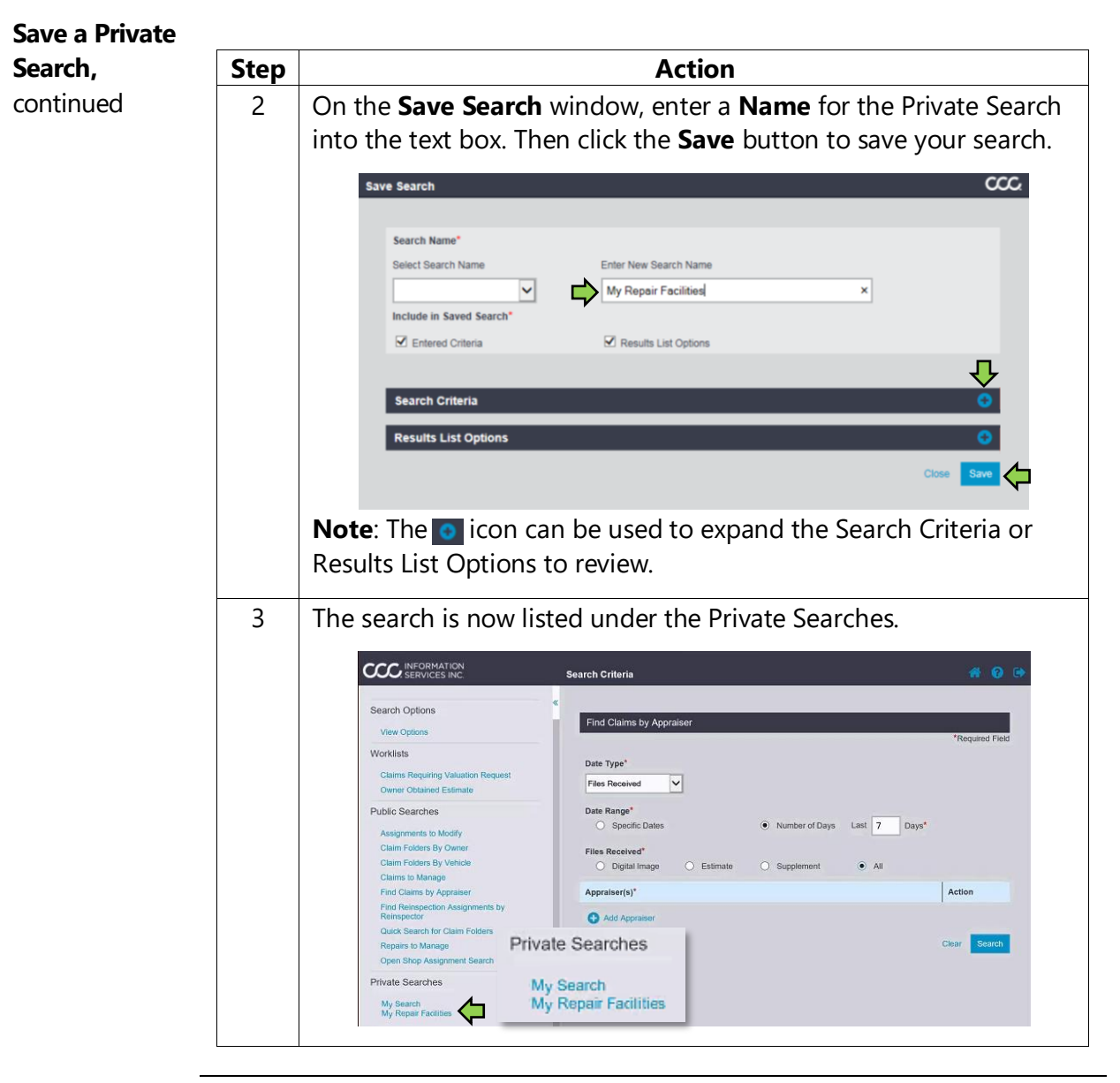

Continued on next page

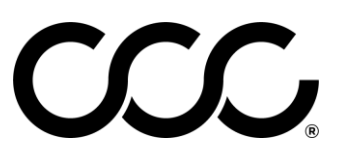

Run a Private Search Step Action 1 To run a private search, click the link for the search you wish to run. The Search parameters display as they were set when the search was saved. Find Claims by Appraiser Date Type\* Files Received  $\mathbf{v}$ Date Range\* Number of Days Last 7 Days Files Received\* • All O Digital Image Estimate Supplement Appraiser(s)\* Action - ABILENF ŵ - YUMA ŵ - ZEPHYRHILLS ŵ Ŷ Add Appraiser To change the search parameters as needed, adjust the: • File Type • Date Range • Files Received (if that is the file type selected) • Appraisers Click the **Search Search** button to run the search.

**Note**: To save changes to your Private Search, you will need to click the **Save Search** link on the **Results Options** page.

You can save the changes as a new private search or update an existing private search.